## ×

## Filtrar Rota

{style:type=span|class=textoNormal}Esta tela permite que você informe os parâmetros para filtrar as "Rotas" que deseja alterar, excluir ou emitir um relatório. {style}

{image:Cad-ManterRota-Filtro.png}

## 1.1 Preenchimento dos campos

Informar, pelo menos, um dos parâmetros de pesquisa relacionados abaixo: {table} Campo|Orientação de Preenchimento \*Atualizar\*

|{style:type=span|class=textoNormal}Você deveutilizar estecampo para decidir se deseja que a tela "[Manter Rota>AjudaGSAN.cadastroRotaManter]" sejaapresentada quando o resultado do filtro retornar apenas umregistro. {style}{style:type=span|class=textoNormal}\\Normalmente, eledeve ficar marcado quando se desejarefetuar uma alteração; e desmarcado quando sedesejar efetuar uma exclusão, ou emissão de umrelatório com o resultado do filtro.{style} \*Localidade\*|Caso deseje pesquisar a "Rota" pela "Localidade, informe o código de uma localidade, e tecle "Enter", ou clique no botão "Pesquisar" {image:pesquisa.gif}, que fica ao lado do campo. Neste caso será apresentada uma tela de "popup", onde será possível efetuar a [pesquisa das

localidades>AjudaGSAN.cadastroLocalizacaoLocalidadePesquisar] cadastradas. \\Após a informação do código de uma localidade, ou da seleção de uma localidade na tela de pesquisa, o sistema apresentará o nome da localidade no campo correspondente. \\Para obter ajuda sobre a funcionalidade ["Pesquisar Localidade", clique

aqui>AjudaGSAN.cadastroLocalizacaoLocalidadePesquisar].\\Para limpar o campo clique no botão {image:limparcampo.gif}. \\Ao limpar o campo "Localidade" o sistema limpará, automaticamente, o campo "Setor Comercial". \*Setor Comercial\*|Caso deseje pesquisar a "Rota" pelo "Setor Comercial", informe o código do setor comercial, e tecle "Enter", ou clique no botão "Pesquisar"

{image:pesquisa.gif}, que fica ao lado do campo. Neste caso será apresentada uma tela de "popup", onde será possível efetuar a [pesquisa dos setores

comerciais>AjudaGSAN.cadastroLocalizacaoSetorComercialPesquisar] cadastrados para a localidade informada. \\Após a informação do código de um setor comercial, ou da seleção de um setor comercial na tela de pesquisa, o sistema apresentará o nome do setor comercial no campo correspondente. \\Para obter ajuda sobre a funcionalidade ["Pesquisar Setor Comercial", clique aqui>AjudaGSAN.cadastroLocalizacaoSetorComercialPesquisar].\\Para limpar o campo clique no botão.\\O setor comercial só deverá ser informado, após a localidade já ter sido informada. Mas, caso você saiba o código do "Setor Comercial", informe-o e depois o sistema irá efetuar a pesquisa das "Rotas" pelo "Setor Comercial" informado. \*Código da Rota\*|Para pesquisar as "Rotas" pelo código, informe-o neste campo.\\Caso informe este campo, não será necessário informar nenhum outro campo da tela. \*Grupo de Faturamento\*|Caso deseje restringir a pesquisa das "Rotas" pelo "Grupo de Faturamento", selecione-o na lista apresentada ao lado do campo. \*Empresa de Leitura\* |Para pesquisar as "Rotas" pela empresa que é responsável pela leitura da rota, selecione-a na lista apresentada ao lado do campo. \*Empresa de Cobrança\*

|Selecione uma das opções disponibilizada pelo sistema.

\*Empresa de Entrega de Contas\*

|Selecione uma das opções disponibilizada pelo sistema.

\*Grupo de Cobranca\*

Selecione uma das opções disponibilizada pelo sistema.

\*Indicador de Rota Alternativa(\*)\*

[Campo obrigatório - Informe "Sim" para ser considerada rota alternativa, caso contrário, margue na opção "Não". \*Indicador de Transmissão Off-line(\*)\*

|Campo obrigatório - Selecione uma das opções "Sim", "Não" ou "Todos". \*Indicador de Uso\*|Selecione a opção de acordo com suas necessidades em relação à situação da "Rota". \*\\Ativo\*, significa que só serão pesquisadas as "Rotas" que estiverem ativas. \*\\Inativo\*, as "Rotas" inativas. \\E \*Todos\*, serão apresentadas todas as "Rotas", independentemente da situação. As "Rotas" inativas serão apresentadas na cor vermelha. {table}

1.1 Funcionalidade dos botões:

{table} Botão|Descrição {image:pesquisa.gif}|Utilize este botão para ativar as funcionalidades "[Pesquisar Localidade>AjudaGSAN.cadastroLocalizacaoLocalidadePesquisar]", ou "[Pesquisar Setor Comercial>AjudaGSAN.cadastroLocalizacaoSetorComercialPesquisar]".\\Deve ser utilizado quando você não souber qual é o código da localidade e do setor comercial, para os quais, deseja filtrar a rota.\\Ao clicar no botão, o sistema apresentará a respectiva tela de pesquisa.

{image:limparcampo.gif}|Utilize este botão para limpar as informações do campo associado ao mesmo. {image:filtrar.jpg}|Utilize este botãopara solicitar ao sistema a realização do filtro das "Rotas", de acordo com os argumentos de pesquisa informados. {image:limparTela.jpg}|Utilize este botão para limpar todos os campos da tela. {table}

1.1 Tela de Sucesso:

{style:type=span|class=textoNormal|font-family=Verdana,Helvetica,sans-serif}A tela de sucesso vai depender da configuração do filtro. {style} {style:type=span|font-family=Verdana,Helvetica,sansserif}

\\{style}

{style:type=span|class=textoNormal|font-family=Verdana,Helvetica,sans-serif}Se o campo atualizar estiver marcado e o filtro retornar apenas um registro, o sistema vai apresentar a tela "[Atualizar Rota>AjudaGSAN.cadastroRotaAtualizar]". {style}{style:type=span|fontfamily=Verdana,Helvetica,sans-serif} \\{style}

{style:type=span|class=textoNormal|font-family=Verdana,Helvetica,sans-serif}Caso contrário, o sistema vai apresentar a tela "[Manter Rota>AjudaGSAN.cadastroRotaManter]" com a relação das tarifas selecionadas pelo filtro. {style}

Clique aqui para retornar ao Menu Principal do GSAN

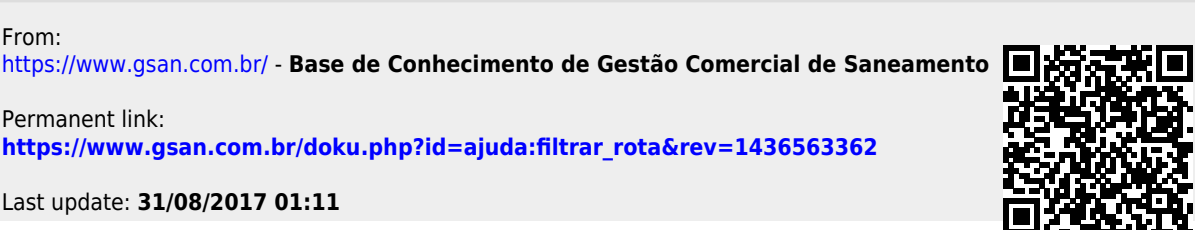

Last update: 31/08/2017 01:11

Permanent link:

From:

04/09/2025 08:04